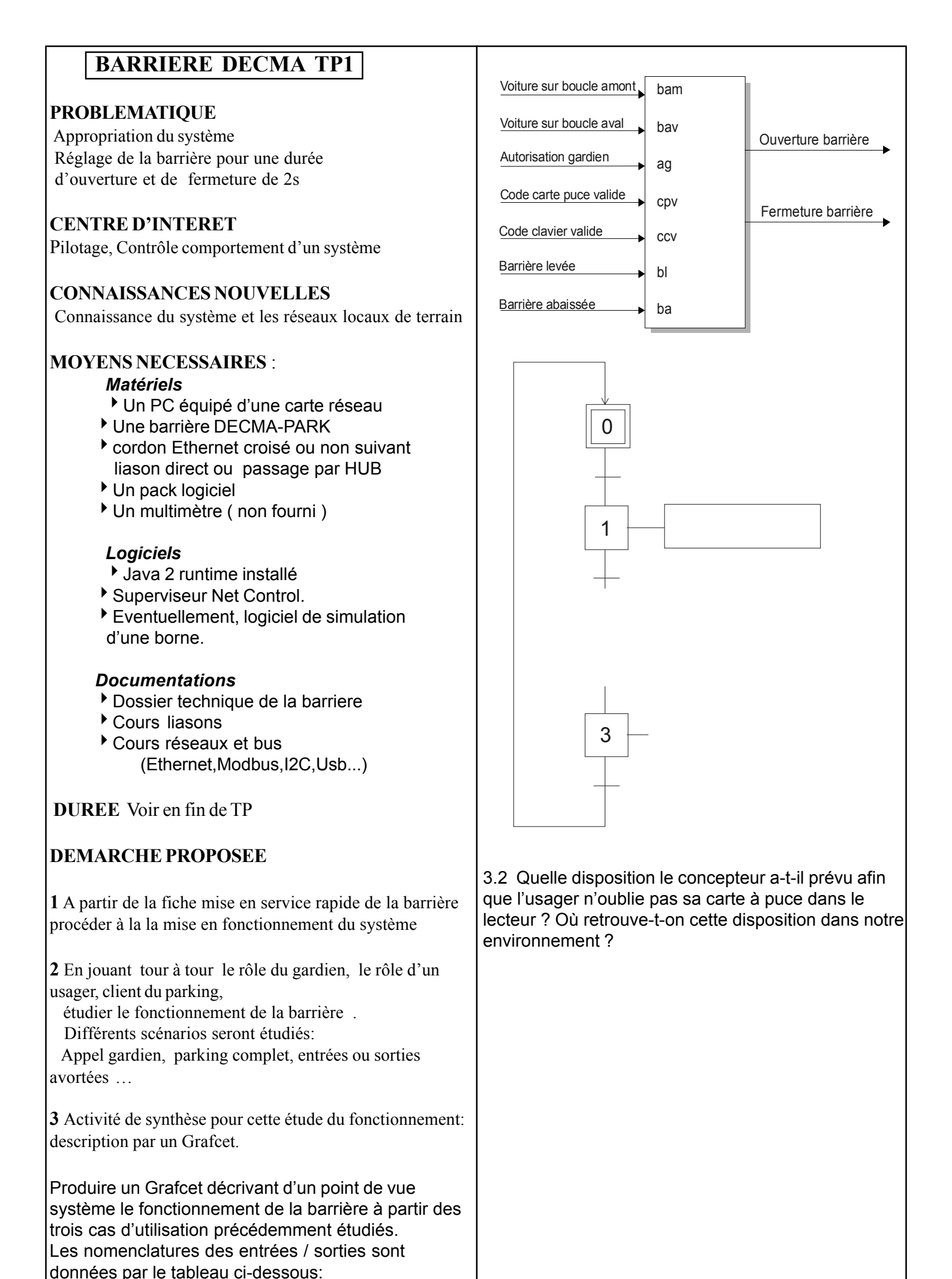

| <b>3.3</b> Comment sont prises en compte les situations suivantes:                                                                                                    | Action                                                                                                    | OUI    | NON |
|----------------------------------------------------------------------------------------------------|----------------------------------------------------------------------------------------------------|--------|-----|
| Un usager se présente à l'entrée face à la barrière, tape son code, puis recule.                                                                                                   | Un utilisateur se présente sur la<br>boucle amont, tape son code<br>d'accès valide au clavier : la<br>barrière s'ouvre.            |        |     |
|                                                                                                    | Un utilisateur se présente sur la boucle amont, insère une carte valide : la barrière s'ouvre.                                     |        |     |
|                                                                                                    | Après son entrée, la barrière se referme.                                                                                          |        |     |
| Un usager se présente à la sortie, puis recule lorsque la barrière est ouverte.                                                                                                    | Un utilisateur se présente sur la<br>boucle amont, compose un code<br>invalide 3 fois : le système prévient<br>le gardien.         |        |     |
|                                                                                                    | Après le passage d'un véhicule en<br>entrée, la gestion borne ainsi que<br>la supervision sont averties d'une<br>entrée effectuée. |        |     |
|                                                                                                    | L'utilisateur se présente en sortie :                                                                                              |        |     |
| <b>3.4</b> Analyse topologique:<br>Justifiez la dissymétrie présente dans la<br>disposition des boucles sous la chaussée: Pour cela,<br>endossez l'habit d'un conducteur 'nerveux' | Action                                                                                                    | OUI    | NON |
|                                                                                                    | Un utilisateur se présente sur la<br>boucle aval, la barrière s'ouvre<br>automatiquement                                           |        |     |
|                                                                                                    | Après sa sortie, la barrière se referme.                                                                                           |        |     |
|                                                                                                    | Après le passage d'un véhicule<br>en sortie, la gestion borne est                                                                  |        |     |
|                                                                                                    | L'utilisateur fait appel au gardien :                                                                                              |        |     |
|                                                                                                    | Action                                                                                                    | ουι    | NON |
| <b>3.5</b> Remplir les tableaux correspondants aux cas d'utilisation:                                                                                                    | Un utilisateur appuie sur « appel<br>gardien » : le système prévient le<br>gardien.                                                |        |     |
| Compte tenu des observations faites précédemment,                                                                                                    | 3.5.2 Point de vue gardien :                                                                                                    |        |     |
| d'utilisation décrit, répondre par oui ou non (cochez la case correspondante) aux affirmations suivantes:                                                                          | Action                                                                                                    | OUI    | NON |
| 3.5.1 Point de vue utilisateur :                                                                                                    | Le gardien peut ouvrir<br>manuellement la barrière à<br>distance.                                                                  |        |     |
| L'utilisateur se présente en entrée :                                                                                                    | Le gardien affiche un message<br>directement sur l'afficheur depuis<br>son poste.                                                  |        |     |
|                                                                                                    | Le gardien déclenche l'alarme : la barrière s'ouvre automatiquement.                                                               |        |     |
|                                                                                                    | MB 200.                                                                                                    | 5 Page | 2/6 |

### 3.5.3 Point de vue système :

| Action                                                                | ουι | NON |
|-----------------------------------------------------------------------|-----|-----|
| Le système affiche des<br>messages différents selon les               |     |     |
| événements.<br>Si l'utilisateur se présente en                        |     |     |
| sortie et qu'il décide de reculer, la                                 |     |     |
| barrière se refermera<br>automatiquement.                             |     |     |
| Si l'utilisateur se présente en sortie et qu'il décide de reculer,    |     |     |
| une sortie ne sera pas<br>comptabilisée.                              |     |     |
| Si l'utilisateur se présente en<br>entrée et qu'il décide de reculer, |     |     |
| une entrée ne sera pas comptabilisée.                                 |     |     |

## 3.5.4 Analyse d'un passage

Dans le tableau suivant élaboré à partir du schéma de la carte électronique se situant dans le coffret de mise en forme des boucles, la présence d'un véhicule sur une boucle se traduit par un zéro logique.

Indiquez la séquence complète de l'entrée d'un véhicule, puis de sa sortie.

| Bou<br>cle<br>am<br>ont | Bou<br>cle<br>aval | Action correspondante                           |
|-------------------------|--------------------|-------------------------------------------------|
| 1                       | 1                  | Aucun véhicule présent, la barrière est fermée. |
| 0                       | 1                  |                                                 |
| 0                       | 0                  |                                                 |
| 1                       | 0                  |                                                 |
| 1                       | 1                  |                                                 |
| 1                       | 0                  |                                                 |
| 0                       | 0                  |                                                 |
| 0                       | 1                  |                                                 |
| 1                       | 1                  |                                                 |

# 4 Etude des différent type de réseaux et bus présents sur le système .

(On entend par sytème, un parking complet avec plusieurs barrieres, des panneaux d'affichage, un pc surviseur)

La **supervision** du nécessite l'emploi d'un dialogue entre l'intelligence déportée ( la carte à microcontrôleur tini ) gérant l'automatisme et la console de supervision ( le PC gardien ) affichant des informations reflétants l'état de l'automatisme et permettant des actions dans sa direction ( par exemple l'ouverture d'une barrière en mode manuel ) Dans le cadre du Net control, le PC de supervision est également utilisé en tant que **serveur.** Il contient une **base de données** constituée des droits d'accès ( les codes ) des différents utilisateurs du parking.

Les **communications** se font au travers d'un **support**. Dans le cadre du Net control, le support utilisé est **matériel**. La liaison ainsi constituée est de type **Ethernet**, utilisant des connecteurs **RJ45**.

Lorsque le parking est constitué d'une borne et d'un PC de supervision, la connexion entre ces deux équipements ( Le PC gardien et la borne ) est appelée **liaison point à point**.

Dans le cas d'un parking plus important, disposant d'un PC de supervision et de plusieurs bornes d'accès, l'ensemble forme un **réseau.** Ce réseau utilise une **topologie** qui nécessite l'utilisation de **concentrateurs ( HUB ou SWITCH)**.

4.1 Les droits d'accès auraient pu être stockés dans la tini. Ils ne le sont pas: c'est le PC qui indique, après que la tini l'a interrogé, si le code présenté est correct ou non.

Proposer une méthode simple permettant de montrer que les codes valides sont bien stockés dans le PC et non dans la tini.

4.2 A partir de la documentation citer les différents types de réseaux et bus utilisés sur le système et l'utilisation qui en est faite, la (les) parties du système qui les utilisent et les distances maximales.

| 4-3 L'étude du schéma et des documents cons-<br>tructeur du bus I2C conduit à dresser le plan<br>mémoire suivant : ( Rappel : les adresses I2C sont<br>codées sur 7 bits.) |      |       |      |      | sch<br>; I2<br>t : (<br>ts.) | ém<br>C c<br>Ra        | a et<br>:onc<br>ppe                                      | des documents cons-<br>luit à dresser le plan<br>l : les adresses I2C sont | Le variateur peut être configuré par le Modbus .<br>Un logiciel fourni put envoyer des trames Modbus sur les<br>2 équipements raccordés à ce Bus<br>(variateur et capteur de force avec son ampli Gantner)<br>Lancer ce logiciel NETPARK.EXE <i>(icone sur le bureau,</i> |  |
|----------------------------------------------------------------------------------------------------|------|-------|------|------|------------------------------|------------------------|----------------------------------------------------------|----------------------------------------------------------------------------|----------------------------------------------------------------------------------------------------|--|
| Adresse de base I2C 0x20 PCF8574 « mécanisme »                                                                                                    |      |       |      |      |                              | 2 <b>C (</b>           | )x2(                                                     | 0 PCF8574 « mécanisme »<br>d'un périphérique 8574                          | Vérifier la liason entre la barriere et le PC<br>(cordon DIN 5br <->Rs232 com1 ou com2 )                                                                                                    |  |
|                                                                                                    |      | es    | t 0: | 100  | ce                           | aui                    | . as                                                     | socié aux lignes A0 A1 A2                                                  | Passer en mode expert                                                                                                    |  |
|                                                                                                    |      | to    | ute  | s à  | 0 d                          | onr                    | ie C                                                     | 0x20 comme adresse.                                                        | le variateur ATV28 est l'esclave N°1                                                                                                    |  |
|                                                                                                    |      | Ľé    | tuc  | de c | lu s                         | ché                    | éma                                                      | permet de remplir le                                                       | (consulter votre fiche résumé cours MODBUS)                                                                                                    |  |
|                                                                                                    |      | tal   | bled | au s | suiv                         | ant                    | :                                                        |                                                                            | Repérer sur l'ecran les fonctions disponibles pour cet                                                                                                    |  |
| P7                                                                                                    | P6   | P5    | P4   | P3   | P2                           | P1                     | PO                                                       | Caractéristiques                                                           | appareil                                                                                                    |  |
| Х                                                                                                    | Е    | Е     | Е    | Е    | S                            | S                      | S                                                        | E= entrée, S= sortie                                                       | Rechercher le N° de la fonction Fonction pour ecrire un                                                                                                    |  |
|                                                                                                    |      |       |      |      |                              | 0                      | 0                                                        | Arrêt                                                                      | mot                                                                                                    |  |
|                                                                                                    |      |       |      |      |                              | 0                      | 1                                                        | Demande de montée                                                          | Rechercher L'adresse du mot pour configurer la vitesse                                                                                                    |  |
|                                                                                                    |      |       |      |      |                              | 1                      | 0                                                        | Demande de descente                                                        | (peut se configurer moteur en marche)                                                                                                    |  |
|                                                                                                    |      |       |      |      | 0                            | 1                      | 1                                                        | Arrêt                                                                      | Placer 40 Hz                                                                                                    |  |
|                                                                                                    |      |       |      |      | 1                            |                        |                                                          | Balise clienotante                                                         | Ecrire ses valeur a l'aide du logiciel                                                                                                    |  |
|                                                                                                    |      |       |      | 0    | 1                            |                        |                                                          | Lisse sur fin de course haut                                               | Noter la trame qui sera envoyée et xpliquer chaque octet                                                                                                    |  |
|                                                                                                    |      |       |      | 1    |                              |                        |                                                          | Lisse non à la verticale                                                   |                                                                                                    |  |
|                                                                                                    |      |       | 0    |      |                              |                        |                                                          | Lisse sur fin de course bas                                                | Mettre la barriere en mouvement continu (Cf.3)                                                                                                    |  |
|                                                                                                    |      |       | 1    |      |                              |                        |                                                          | Lisse non à l'horizontale                                                  |                                                                                                    |  |
|                                                                                                    |      | 0     |      |      |                              |                        |                                                          | Véhicule détecté boucle amont                                              | Mesurer le temps pour 10 «montée-descente»                                                                                                    |  |
|                                                                                                    |      | 1     |      |      |                              |                        |                                                          | Pas de véhicule boucle amont                                               | (compte tenue des paramètre de la lisse on considèrera                                                                                                    |  |
|                                                                                                    | 1    |       |      |      |                              |                        |                                                          | Venicule detecte boucle avai                                               | le temps de montée = au temps de descente)                                                                                                    |  |
|                                                                                                    | 1    |       |      |      |                              |                        |                                                          | Non utilisée                                                               |                                                                                                    |  |
|                                                                                                    |      |       |      |      |                              |                        |                                                          | Non drinsee                                                                | En déduire le temps pour une montée                                                                                                    |  |
|                                                                                                    | logi | امنما | d'a  | dmi  | nict                         | rati                   | on f                                                     | ourni pour configurar la                                                   | Effectuer le réglage pour une une duré de montée de 2s                                                                                                    |  |
| Le logiciel d'administration fourni pour configurer le                                                                                                    |      |       |      |      |                              | 1au<br>.+:1:           | ota                                                      | builli pour configurer le                                                  | expliquer la méthode pour évaluer la bonne fréquence et                                                                                                    |  |
| pa                                                                                                    |      | g (g  | esu  |      | les l<br>han                 |                        |                                                          | 's sin disstances etc) permet                                              | les calculs nour eviter de faire tron d'essais successifs                                                                                                    |  |
| aussi de tester les bornes et d'agir diectement sur le                                                                                                    |      |       |      | nes  | eta                          | agir diectement sur le | les calcurs pour evier de raire trop d'essais successifs |                                                                            |                                                                                                    |  |
| ma                                                                                                    | ueri | er pa | are  | nvo  | 1 de                         | trai                   | mes                                                      | sur le dus 12c.                                                            | 5 Conclusion                                                                                                    |  |
|                                                                                                    | naar | la    | 2017 | igat | 2117                         | into                   | rnat                                                     |                                                                            | 5 Conclusion                                                                                                    |  |
| taper l'adresse suivante:                                                                                                    |      |       |      |      | van                          | te:                    | met                                                      |                                                                            | DUREE CONSEILLEE :                                                                                                    |  |
| http://localhost:5080/parksuperviseur puis:                                                                                                    |      |       |      |      |                              | 80/                    | par                                                      | ksuperviseur puis:                                                         | 1: 15 mn                                                                                                    |  |
| A                                                                                                    | dmi  | nist  | rati | ion  | du :                         | sup                    | ervi                                                     | iseur puis test de bornes                                                  | 2 : 20 mn                                                                                                    |  |
| En fonction des informations ci dessus (issues du dossier                                                                                                    |      |       |      |      | for                          | nat                    | ions                                                     | ci dessus (issues du dossier                                               | $3 \cdot 31 = 10 \mathrm{mn}$                                                                                                    |  |
| tec                                                                                                    | hnic | jue)  | en   | trer | les i                        | info                   | rma                                                      | tions pour demander une                                                    | 3.1 10 mn                                                                                                    |  |
| montée puis après arrêt une descente                                                                                                    |      |       |      |      |                              |                        | ine                                                      | descente.                                                                  | 3 3 10 mn                                                                                                    |  |
| (Trame I2C <sup>-</sup> adresse I2C puis donnée)                                                                                                    |      |       |      |      |                              | I2C                    | nui                                                      | s donnée)                                                                  | 34 10  mm                                                                                                    |  |
| Que se passe t il si on demande simultanément une                                                                                                    |      |       |      |      |                              | den                    | nan                                                      | le simultanément une                                                       | 3.5 10 mn                                                                                                    |  |
| descente et une montée ?                                                                                                    |      |       |      |      | ont                          | ée 7                   | )                                                        | de sintatunement une                                                       |                                                                                                    |  |
| (mesurer le temps pour 10 «montée-descente»)                                                                                                    |      |       |      |      | s no                         | 00 !<br>aar 1          | 0 //                                                     | montáe descentess)                                                         | 4: 4.1 6 mn                                                                                                    |  |
| (mesurer re temps pour 10 «momee-descente»)                                                                                                    |      |       |      |      |                              | orr <sup>2</sup>       | 1 U «<br>St                                              | monte-descente»)                                                           | 4.2 10 mn                                                                                                    |  |
| Demander ensuite un arret                                                                                                    |      |       |      |      | Jl<br>Záta                   | 4                      | 4.3 20 mn                                                |                                                                            |                                                                                                    |  |
| Laisser le navigateur en l'état.                                                                                                    |      |       |      | en I | eta                          | ι.                     | 4.4 20 mn                                                |                                                                            |                                                                                                    |  |
| 1.4 Configuration du vajateur de vitesse du moteur                                                                                                    |      |       |      | vaia | tour                         | de vitesse du moteur   |                                                          |                                                                            |                                                                                                    |  |
| triphasé de la barrière par le MODRUS                                                                                                    |      |       |      |      | harı                         | ière                   | e na                                                     | r le MODBUS                                                                | 5 : le reste du temps ou maison                                                                                                    |  |
| Rappel pour un moteur asvnchrone tri la vitesse du                                                                                                    |      |       |      |      |                              | oter                   | r ba                                                     | vnchrone tri la vitesse du                                                 |                                                                                                    |  |
| champ tournant ns=f/n                                                                                                    |      |       |      |      | nt n                         | s=f                    | n<br>n                                                   | , 10110110 11 , 10 v110550 00                                              | En cas de difficulté si le temps est dépassé                                                                                                    |  |
| la fréquence nominale pour ce moteur=50HZ                                                                                                    |      |       |      |      | omi                          | nale                   | r ·<br>po                                                | ur ce moteur=50HZ                                                          | appel du professeur                                                                                                    |  |
| et c'est un moteur 4 poles (voir plaque)                                                                                                    |      |       |      |      |                              | 4 n                    | oles                                                     | (voir plaque)                                                              |                                                                                                    |  |
| et e est un moteur + pores (von praque)                                                                                                    |      |       |      |      |                              | · P                    | • .                                                      | <b>T1</b> )                                                                | MB 2005 Page 4 / 6                                                                                                    |  |

## **MISE EN SERVICE RAPIDE DE LA BARRIERE**

#### **1 PREAMBULE**

Le PC poste serveur est configuré avec l'adresse IP 172.16.0.153

La Barriere (carte tini) est configurée avec l'adresse IP 172.16.0.156

l'ensemble des logiciels et documentation est intallé sur le serveur dans le répertoire DECMAPARK

Le répertoire « Logiciel NetControl » se subdivise en 6 répertoires : Superviseur BorneAccesSimalone GardienSimStandalone **ShutDown** BorneTini V102f AffichageSimStanalone,

> Superviseur contient trois fichiers et deux sous répertoires Superviseur.bat local server.properties Superviseur.jar

#### **2 METHODOLOGIE :**

\* Lancer TELNET **ICONE SUR LE BUREAU** (sinon nouvelle connexion adresse IP 172.16.0.153)

\*Login: root \* Mot de passe : tini \* l'écran affiche TINI>

\* taper ensuite : cd bin **source BorneAcces.txt** (*Respecter majuscule et minuscule*)

\* Le poteau doit afficher BONJOUR (sinon faire un test en mode commande PING 172.16.0.156)

\* Lancer le superviseur icone sur le bureau (sino superviseur .bat dans le répertoire cité plus haut)

\* La machine est fonctionnelle